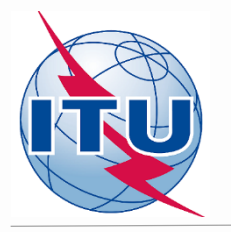

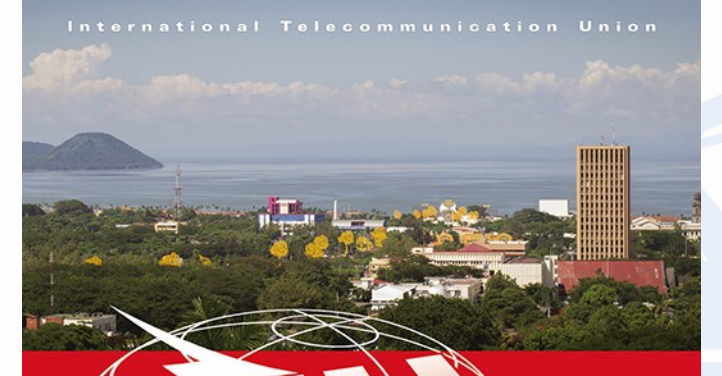

#### TO REGIONAL FREQUENCY COORDINATION MEETING ON THE USE OF THE VHF/UHF BANDS

MANAGUA, NICARAGUA 8-10 MARCH 2017

www.itu.int/go/ITU-R/seminars

Finding new channels for DTT and compatibility analysis for new frequency requirements

> Evghenii Sestacov ITU/BR

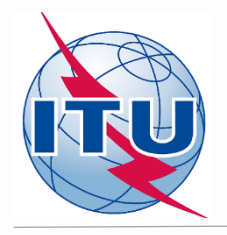

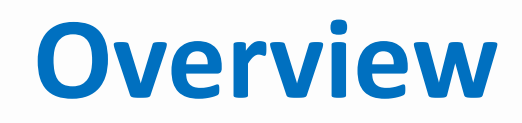

- Tools to be used
- Frequency bands and TV channels
- Procedure diagram
- CA Display tool

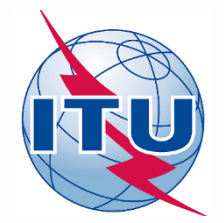

## Tools to be used

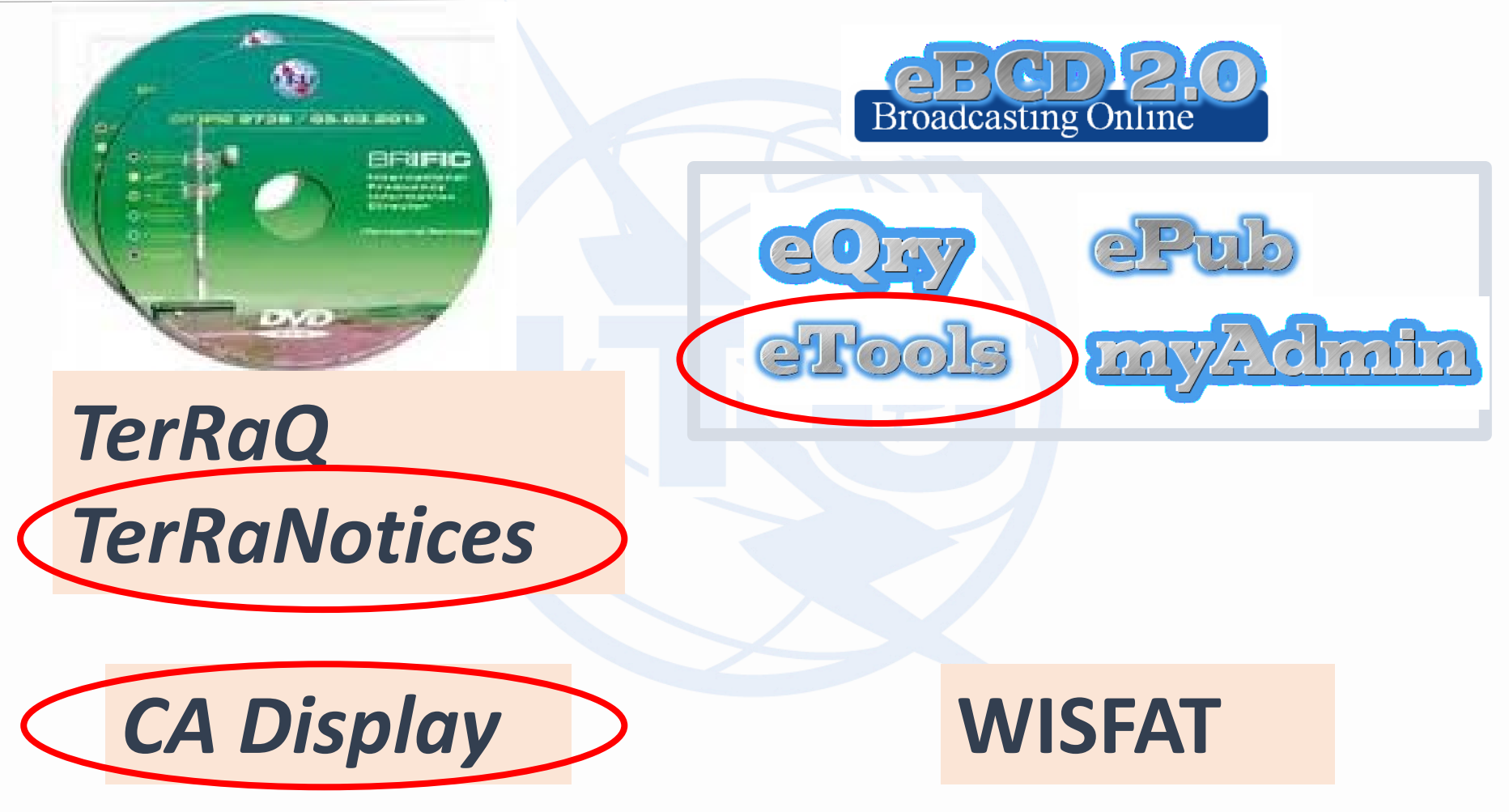

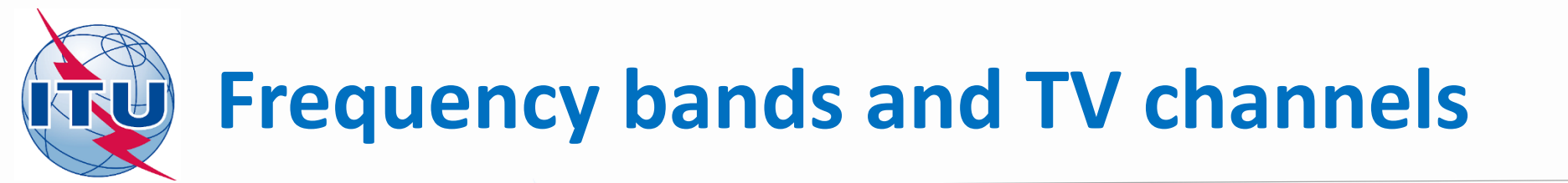

✓ Frequency bands: 174 – 216 MHz
 470 – 698 MHz

 $\checkmark$ 

- TV channels: 7 13 14– 51, excluding channel 37
- TV channel 83 special case (flexible channel)

List of TV channels – see Doc. INFO-1

## Find a channel process diagram

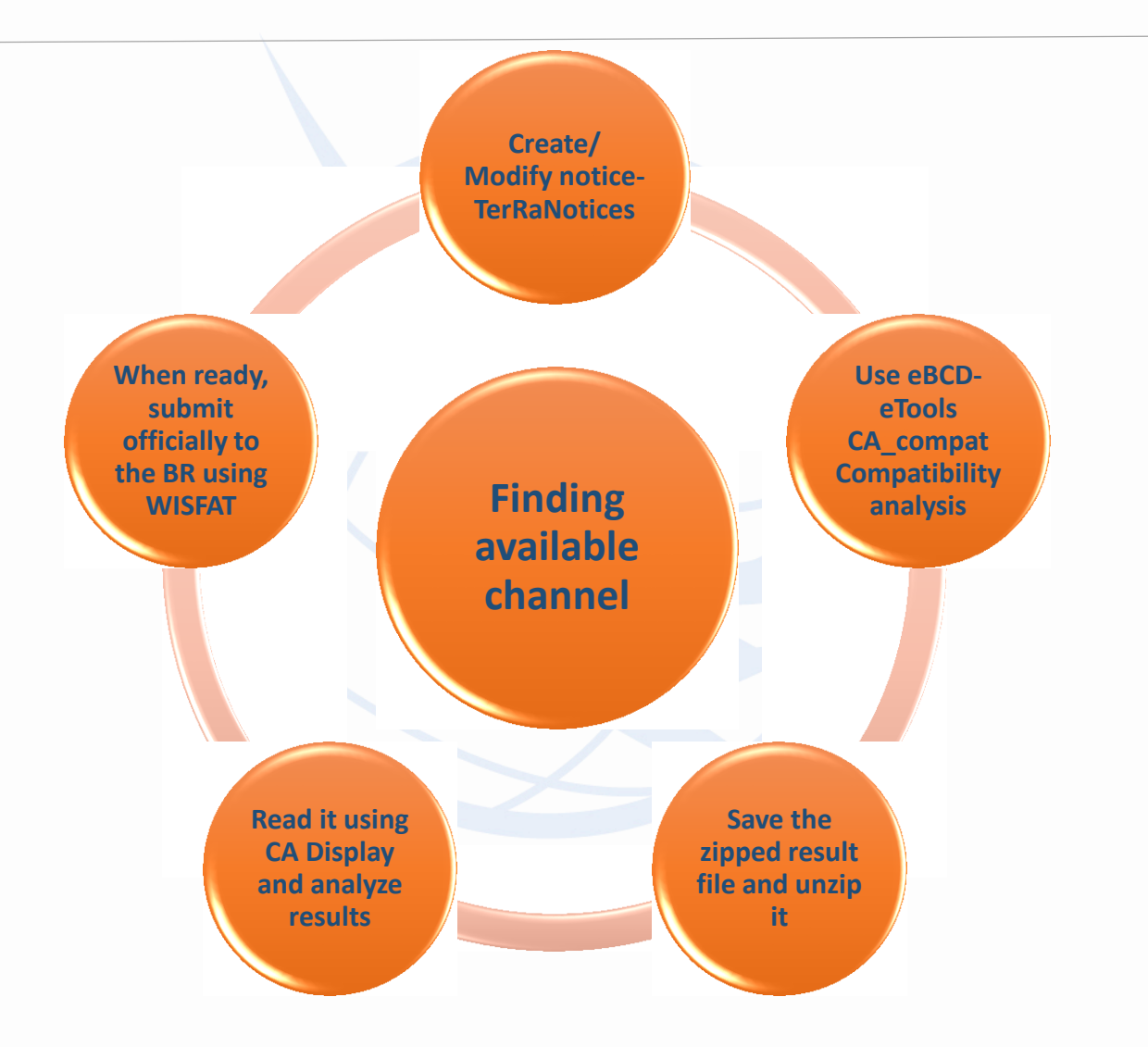

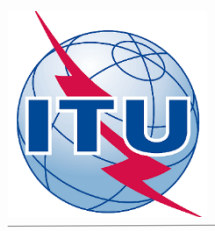

### **Creation/Modification of a T02 notice**

| TerRaNotices 1.2 (BR IFIC 2838) - [NCG_IS | DB-T_6MHz.txt* - T02*]                                                                                     |                                                                  |                                              |                                                            |
|-------------------------------------------|----------------------------------------------------------------------------------------------------|------------------------------------------------------------------|----------------------------------------------|------------------------------------------------------------|
| File Tools View Language Optio            | ns Window Help                                                                                             |                                                                  |                                              | _ 8                                                        |
| 🗋 🖉 📴 🖪 🗋 🗶                               | 🕰 🚿 🔊 🕫 👁 🔤 🎎                                                                                              |                                                                  |                                              |                                                            |
| otice browser 🗗 🛪                         | Date of notification ID1/ Assignment's unique identifier                                                   |                                                                  |                                              |                                                            |
| otice type                                | 2 荣 8 荣 2016 ISDB-T 6MHz-1                                                                                 |                                                                  |                                              | ТОЗ                                                        |
| Head section                              | Fragment Notification intended for                                                                         |                                                                  |                                              | 12A/ Operating 2C/ Date of bringing into                   |
| T02 ADD*                                  | Artide 11     Addition                                                                                     |                                                                  |                                              | agency use                                                 |
|                                           | GE89 Modification                                                                                          |                                                                  |                                              |                                                            |
|                                           | 0 5761                                                                                                    |                                                                  |                                              | 12B/ Address 10B/ Regular hours of<br>code operation (UTC) |
|                                           |                                                                                                    |                                                                  |                                              | A From 00:00 To 24:00                                      |
|                                           | Assignment characteristics Antenna characteristics                                                         |                                                                  |                                              |                                                            |
|                                           |                                                                                                    |                                                                  |                                              |                                                            |
|                                           | Station information<br>4A/ Antenna site name                                                               | 4C/Longitude                                                     | 9EA/ Altitude of site above sea level        | 3A1/ Call sign                                             |
|                                           | Managua 4B/ Geographic area NCG                                                                            | 86° (☆ 13' (☆ 21" (☆ W))<br>Latitude<br>12° (☆ 10' (☆ 23" (☆ N)) | 41 m                                         | 3A2/ Station identification                                |
|                                           | 647 MHz<br>7A1/Frequency<br>stability                                                                      | T9 ▼<br>7C2/Color 90/Polariza<br>system ▼<br>H                   | d8 30 d8W<br>8001 80V/Vertcal<br>e.r.p.<br>v | In Kitz      In 1/12 LF     In 1/12 LF     In 1/12 LF      |
|                                           | Anterna duracterística<br>9/ Anterna directivity<br>ND                                                     | 9 <b>EB/</b> Maximum Effective Antenna Height<br>50              | m                                            | 9E/ Height of Antenna Above Ground Level<br>50             |
|                                           | Coordination successfully completed with the following administrations<br>Available administrations<br>SEC | - 13C/ Notified remarks                                          |                                              |                                                            |
|                                           | AFG AGS AGS AGS AGS AGS AGS AGS AGS AGS AG                                                                 |                                                                  |                                              |                                                            |
|                                           |                                                                                                    |                                                                  |                                              | EN 🚝 📻 🚛 - 08:24                                           |

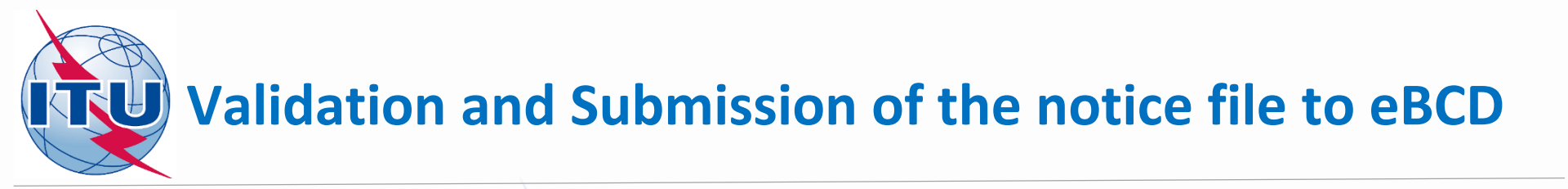

- ✓ Validate and save the notice file
- ✓ Browse and upload it together with the notice files of neighboring countries to eBCD web-portal eTools: <u>https://www.itu.int/ITU-</u> <u>R/eBCD/MemberPages/eCalculations.aspx</u>

✓ Complete Submission

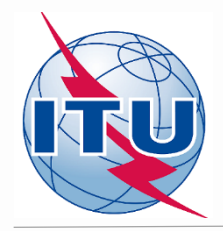

#### **Getting Compatibility Analysis results**

- Click on Back to calculation history
- ✓ Wait for results
- ✓ Launch CA Display and open saved .mdb file to view the results

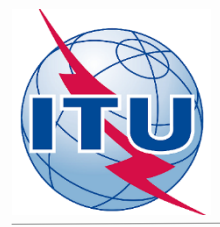

#### **CA Display (example)**

- ✓ File -> Open compatibility results file GTM\_ISDB-T\_6MHz\_El Rodeo\_flex.mdb
- ✓ View -> Channel distribution statistics
- Check appropriate boxes and set a default margin
- ✓ Select Administration and click Refresh
- ✓ Select item of interest and click on the blue number
- ✓ List of requirements will appear
- ✓ Select the requirement of interest and click on it

| [C:\CA16_my\CA16_folder for test | ting\CA_example\GTM_ISDB-T_6MHz | El Rodeo_flex.mdb] CA Display |
|----------------------------------|---------------------------------|-------------------------------|
|                                  |                                 |                               |

| inistration   | GTM 🔻                 | Ref              | resh                        |                    |                           |                               |                          |                                  |                       |       |                |
|---------------|-----------------------|------------------|-----------------------------|--------------------|---------------------------|-------------------------------|--------------------------|----------------------------------|-----------------------|-------|----------------|
| V Show a      | issignable channe     | s or freq. block | ks if the maximum acc       | ceptable marg      | in (dB) is: 4             |                               |                          |                                  |                       |       |                |
| Show a        | ussionable channel    | s or frea, block | es if ignoring incompa      | tibilities betwe   | en requirements where on  | e or both bas/bave ;          | range of available       | frequencies                      |                       |       |                |
|               |                       | 3 01 110q. bibbi | ta ingnoning incompo        | Indiana de la come | contrequirementa where on |                               | Tange of available       | licquericies                     |                       |       |                |
| Ignore :      | self incompatibilitie | s 📃              | Do not consider interf      | ference to the     | wanted requirement        |                               |                          |                                  |                       |       |                |
| nnel Distribu | ition Statistics      |                  |                             |                    |                           |                               |                          |                                  |                       |       |                |
|               | Submit                | ted              | No available chann<br>block | el or frequenc     | y No assigna<br>freque    | able channel or<br>ency block | Having an ass<br>a frequ | ignable channel or<br>ency block |                       |       |                |
| Assignment    | - 1                   |                  | 0                           |                    |                           | 0                             |                          |                                  |                       |       |                |
| Assignments   | ° 1                   |                  | U                           |                    |                           | U                             |                          | 1                                |                       |       |                |
| Allotments    | 0                     |                  | 0                           |                    |                           |                               | 0                        |                                  |                       |       |                |
| Total         | 4                     |                  | 0                           |                    | 0                         |                               | 4                        |                                  |                       |       |                |
|               |                       |                  |                             |                    |                           |                               |                          |                                  |                       |       |                |
| GEI Char      | nnol Distribution     | Dotaile Die      | ital accimments w           | ith an accien      | able channel or frequen   | acy block                     |                          |                                  |                       |       |                |
| UHF Ch        | annel Distribution    | VHE Channe       | A Distribution              | itir ari assigi    | able channel of frequer   | ICY DIOCK                     |                          |                                  |                       |       |                |
|               | No Adm                | Geo Area         | Adm Ref Id                  | Not Type           | Site/Allot Name           | SFN Id                        | Ch/block                 | Avail, Ch/block                  | Assignable Ch/block   |       | Coord Complete |
|               | 1 GTM                 | GTM              | ISDB-T 6MHZ-3               | T02                | El Rodeo                  |                               | 14-51                    | 14-51                            | 18-19,31,38,40,45,47, | 49-51 |                |
|               | 2 GTM                 | GTM              | ISDB-T 6MHZ-4               | T02                | El Rodeo                  |                               | 14-51                    | 14-51                            | 18-19,31,38,40,45,47, | 49-51 |                |
|               | 3 GTM                 | GTM              | ISDB-T 6MHZ-2               | T02                | El Rodeo                  |                               | 14 51                    | 14-51                            | 18-19,31,38,40,45,47  | 49-51 |                |
|               | 4 GTM                 | GTM              | ISDB-T 6MHZ-1               | T02                | El Rodeo                  |                               | 14-51                    | 14-51                            | 18-19.31.38.40.45.47. | 49-51 |                |

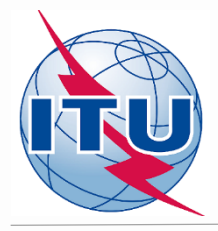

#### CA Display Setting defaults (cont.)

- ✓ Click on <u>Digital Interferers</u> tag
- Click on Headings toolbar
- ✓ In the pop-up window set the desired Column Preferences
- ✓ Set them as default and click OK

Repeat the same procedure for <u>Digital Affected</u>

|                                   | ices window    | neip                |                                |        |           |             | _           |
|-----------------------------------|----------------|---------------------|--------------------------------|--------|-----------|-------------|-------------|
| Administration                    | GTM            |                     |                                |        |           |             |             |
| Administration Unique Identifie   |                |                     |                                |        |           |             |             |
| ISDB-T 6MHZ-1                     |                |                     |                                |        | Z         |             |             |
| Site / Allotment Name             |                |                     |                                |        | کر        |             |             |
| El Bodeo                          |                |                     |                                |        | 2 million |             |             |
| Show multi-channel reqs.          |                | tiller<br>I II      |                                |        | ~         |             |             |
| Details Colours Frequencies       | Symbols        |                     | D. (                           |        |           |             | ) 🖂         |
| Constanting                       | GTM            | E Column            | Preferences                    |        |           |             |             |
| Notice Tune                       | 700            | Sort Order          | Displayed Columns              |        |           |             |             |
| vouce type                        | 102            | Sort by             |                                |        |           |             |             |
| Not linked                        |                | Ch/block            | Ascending                      |        |           |             | ر 💌         |
|                                   |                |                     | O Descending                   |        |           |             | $\gamma$ () |
|                                   |                | Tx Then by          | -                              |        |           |             | , ME        |
| Acceptable Channel/Frequer        | cy Block       | Ry Margin (c        | (B) Ascending                  |        |           |             | May 1       |
| 14-51                             |                |                     | <ul> <li>Descending</li> </ul> |        |           |             |             |
| Available Channel/Frequency       | Block          | Then by             |                                |        |           |             |             |
| and and an an inter interpolation | Diodic         | Adm                 | Ascending                      |        |           |             |             |
| 14-51                             |                | Land Land           | O Descending                   |        |           |             |             |
| Assigned Channel/Frequency        | Block          | Then by             |                                |        |           |             |             |
|                                   |                | Can (Aller)         | Ascending                      |        |           |             |             |
|                                   |                | Site/Allo           | Descending                     |        |           |             |             |
| Coord Completed                   |                | Then by             |                                |        |           |             |             |
|                                   |                |                     | Ascending                      |        |           |             |             |
|                                   |                | (none)              | Descending                     |        |           |             |             |
|                                   |                |                     | C Descending                   |        |           |             |             |
|                                   |                | Set a               | s default                      |        |           |             |             |
|                                   |                |                     |                                |        |           |             |             |
|                                   |                |                     |                                |        |           |             |             |
|                                   |                |                     |                                |        |           |             |             |
|                                   |                |                     |                                |        | K Cancel  |             |             |
|                                   |                |                     |                                |        |           |             |             |
| Jigital Interferens               | ted            |                     |                                |        |           |             |             |
| No Adm Ge                         | o Area Not.Typ | e Adm Ref Id        | Site/Allot Name                | SFN Id | Ch/block  | Avail. Ch/b | olock A     |
| 1 MEX ME                          | х то2          | TVXHAOUUUPUUCHPUUT4 | SAN CRISTOBAL DE LA            |        | 14        | 14          | 14          |
| 2 MEX ME                          | Х Т02          | TVXHAO000C08CHP0014 | Tuxtla Gutierrez CHIS          |        | 14        | 14          | 14          |
| 3 MEX ME                          | X T02          | TVXHPBFW0P00TAB0014 | LA VENTA CARDENAS H            |        | 14        | 14          | 14          |
| 4 GTM GT                          | M T02          | ISDB-T 6MHZ-4       | El Rodeo                       |        | 14-51     | 14-51       |             |
| 1 01111 01                        |                |                     |                                |        |           |             |             |
| 5 GTM GT                          | м то2          | ISDB-T 6MHZ-3       | El Rodeo                       |        | 14-51     | 14-51       |             |

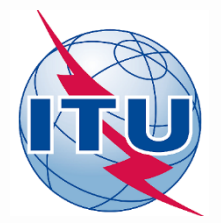

#### Analysis of the results (example): List of interferers on ch. 31

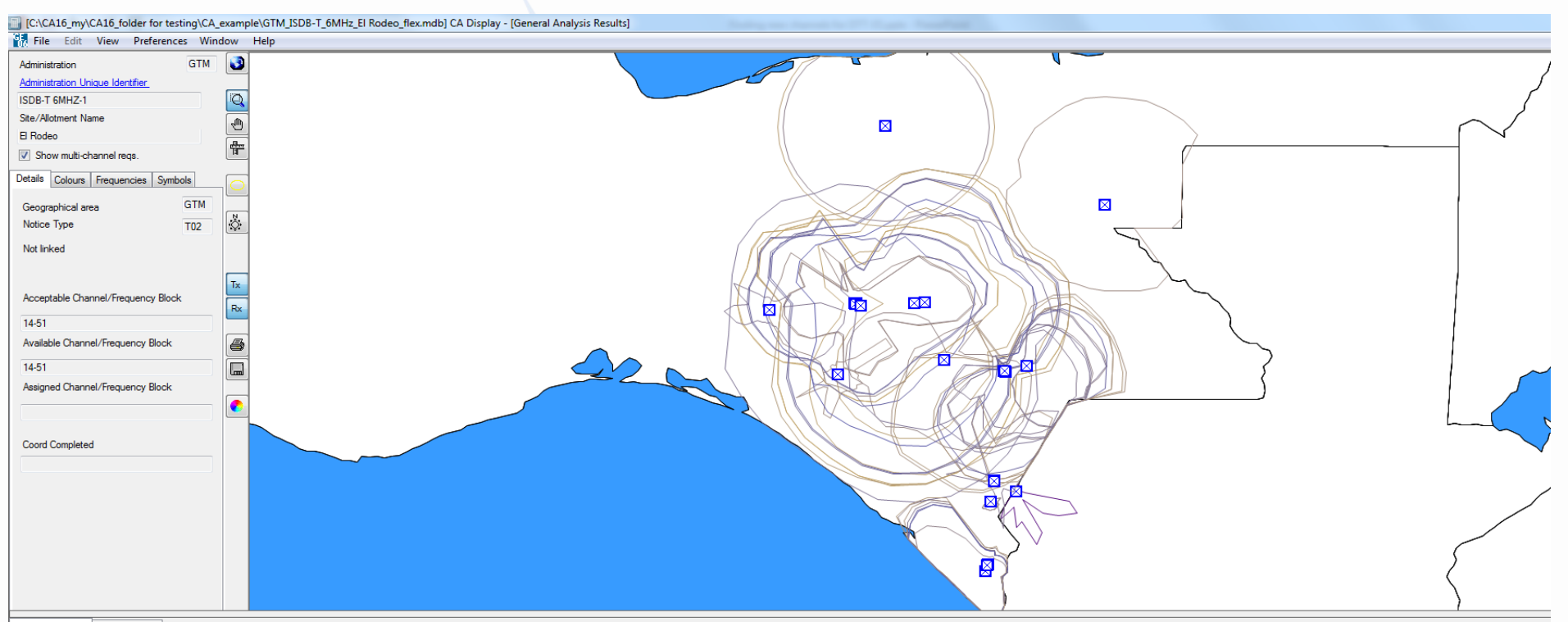

| Digital In | Jigital Interferens Digital Affected |          |          |                     |                     |        |  |          |                 |                |           |                        |                 |               |              |                      |
|------------|--------------------------------------|----------|----------|---------------------|---------------------|--------|--|----------|-----------------|----------------|-----------|------------------------|-----------------|---------------|--------------|----------------------|
|            | No. Adm                              | Geo Area | Not.Type | Adm Ref Id          | Site/Allot Name     | SFN Id |  | Ch/block | Avail. Ch/block | Assigned ch/bl | 8BH (dBW) | 8BV (dBW) Wanted chann | Interf. channel | Distance (km) | CNFS (dB(uV) | Margin (dB) Relation |
|            | 25 MEX                               | MEX      | T02      | TVXHCTTH0P00CHP0029 | TAPACHULA HUEHUET   |        |  | 29       | 29              | 29             | 48.1      | 29                     | 29              | 64.8          | 58.5         | 6.63 Interference    |
|            | 26 MEX                               | MEX      | T02      | TVXHTUA00P00CHP0029 | TUXTLA GUTIERREZ CH |        |  | 29       | 29              | 29             | 46.5      | 29                     | 29              | 191.3         | 51.8         | 2.46 Interference    |
|            | 27 MEX                               | MEX      | T02      | TVXHCOM00P00CHP0030 | COMITAN DE DOMINGU  |        |  | 30       | 30              | 30             | 36.5      | 30                     | 30              | 102.8         | 64.2         | 11.55 Interference   |
|            | 28 MEX                               | MEX      | T02      | TVXHCOM00C01CHP0030 | Las Margaritas CHIS |        |  | 30       | 30              | 30             | 36.1      | 30                     | 30              | 108           | 54.2         | 3.67 Interference    |
|            | 29 MEX                               | MEX      | T02      | TVXHTAP00P00CHP0030 | TAPACHULA CHIS      |        |  | 30       | 30              | 30             | 47.1      | 30                     | 30              | 69.1          | 52.3         | 2.7 Interference     |
|            | 30 MEX                               | MEX      | T02      | TVXHTAP00C02CHP0030 | Motozintla CHIS     |        |  | 30       | 30              | 30             | 37.8      | 30                     | 30              | 23.2          | 51.1         | 2.21 Interference    |
|            | 31 MEX                               | MEX      | T02      | TVXHPBFU0P00TAB0031 | VILLAHERMOSA CARDE  |        |  | 31       | 31              | 31             | 50        | 31                     | 31              | 301.7         | 49.4         | 1.61 Interference    |
|            | 32 MEX                               | MEX      | T02      | TVXHITC00C02CHP0034 | Las Rosas CHIS      |        |  | 34       | 34              | 34             | 27.7      | 34                     | 34              |               |              | Overlap              |
|            | 33 MEX                               | MEX      | T02      | TVXHITC00P00CHP0034 | COMITAN DE DOMINGU  |        |  | 34       | 34              | 34             | 29.7      | 34                     | 34              | 103.6         | 60           | 7.83 Interference    |
|            | 34 MEX                               | MEX      | T02      | TVXHTAH00P00CHP0034 | TAPACHULA CHIS      |        |  | 34       | 34              | 34             | 47.9      | 34                     | 34              | 65.2          | 51.3         | 2.28 Interference    |
|            | 35 MEX                               | MEX      | T02      | TVXHCIC00P00CHP0034 | CINTALAPA DE FIGUER |        |  | 34       | 34              | 34             | 41.8      | 34                     | 34              | 230.7         | 50.1         | 1.81 Interference    |
|            | 36 MEX                               | MEX      | T02      | TVXHDZ000P00CHP0035 | COMITAN DE DOMINGU  |        |  | 35       | 35              | 35             | 36.5      | 35                     | 35              | 102.8         | 64           | 11.42 Interference   |

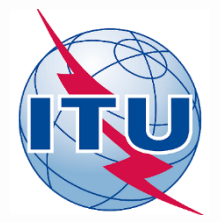

#### Analysis of the results (example): List of <u>affected</u> on ch. 31

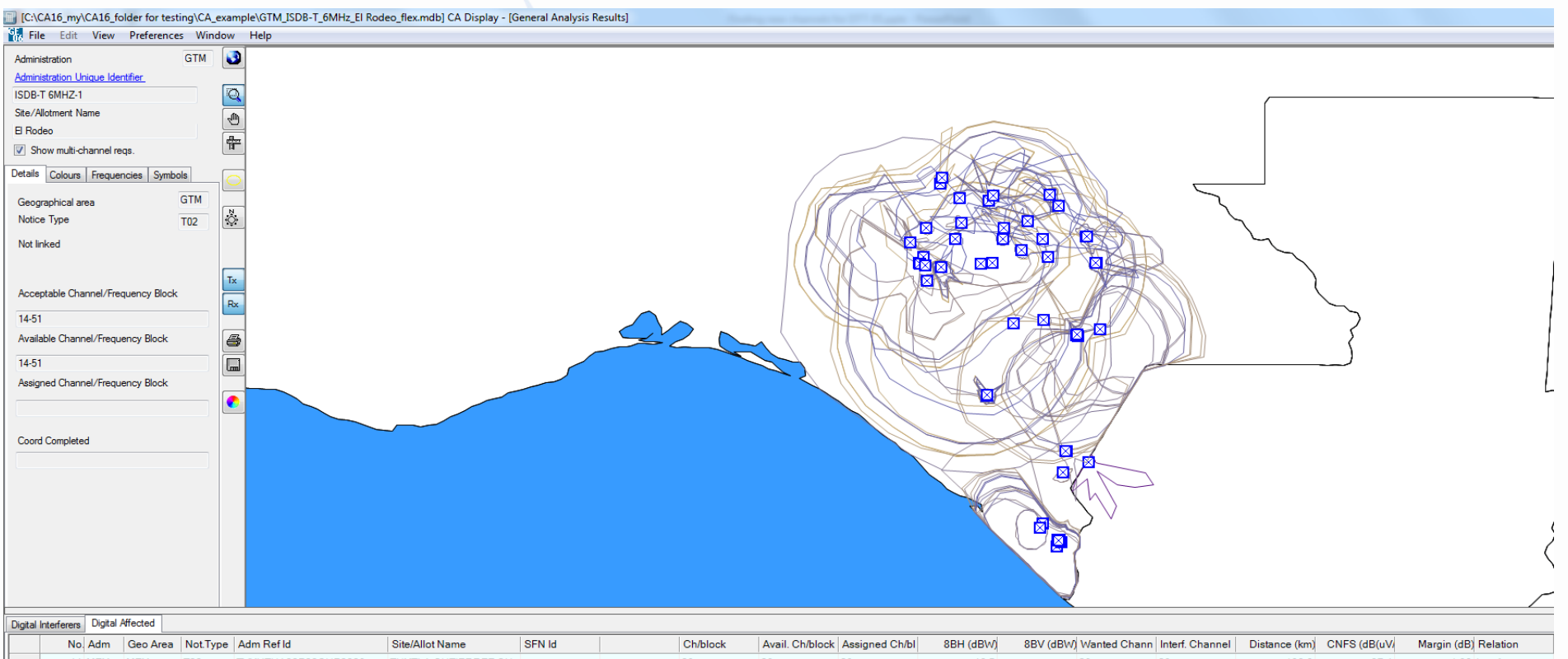

|   | No. Adm | 0007400 | not type | Administra          | onon-morrianio           | ornina | Onbiook | Ardin. On Dioo | R Abdighted offibi | obir (dbiri) | obt (abtt) thanked onaim | intern. ontariner | Diotanee (tan) | on o (ab(an | Hargin (ab) Holdaon |
|---|---------|---------|----------|---------------------|--------------------------|--------|---------|----------------|--------------------|--------------|--------------------------|-------------------|----------------|-------------|---------------------|
|   | 44 MEX  | MEX     | T02      | TVXHTUA00P00CHP0029 | TUXTLA GUTIERREZ CH      |        | 29      | 29             | 29                 | 46.5         | 29                       | 29                | 138.8          | 37.4        | 1.98 Interference   |
|   | 45 MEX  | MEX     | T02      | TVXHTUA00C04CHP0029 | San Fernando CHIS        |        | 29      | 29             | 29                 | 25.8         | 29                       | 29                | 205.8          | 35.7        | 1.43 Interference   |
|   | 46 MEX  | MEX     | T02      | TVXHTUA00C05CHP0029 | San Francisco Ixhuatan C |        | 29      | 29             | 29                 | 25.6         | 29                       | 29                | 233.1          | 35          | 1.25 Interference   |
|   | 47 MEX  | MEX     | T02      | TVXHTAP00C02CHP0030 | Motozintla CHIS          |        | 30      | 30             | 30                 | 37.8         | 30                       | 30                | 23             | 94.5        | 54.67 Interference  |
|   | 48 MEX  | MEX     | T02      | TVXHCOM00P00CHP0030 | COMITAN DE DOMINGU       |        | 30      | 30             | 30                 | 36.5         | 30                       | 30                | 38.3           | 70.8        | 31 Interference     |
|   | 49 MEX  | MEX     | T02      | TVXHTAP00C01CHP0030 | Huehuetan CHIS           |        | 30      | 30             | 30                 | 19.5         | 30                       | 30                | 74             | 59.5        | 19.7 Interference   |
|   | 50 MEX  | MEX     | T02      | TVXHTAP00P00CHP0030 | TAPACHULA CHIS           |        | 30      | 30             | 30                 | 47.1         | 30                       | 30                | 56.8           | 57.9        | 18.12 Interference  |
|   | 51 MEX  | MEX     | T02      | TVXHCOM00C01CHP0030 | Las Margaritas CHIS      |        | 30      | 30             | 30                 | 36.1         | 30                       | 30                | 106.1          | 51.4        | 11.88 Interference  |
| • | 52 MEX  | MEX     | T02      | TVXHOPTC0P00CHP0031 | TUXTLA GUTIERREZ CH      |        | 31      | 31             | 31                 | 39.5         | 31                       | 31                | 140.9          | 37.5        | 1.96 Interference   |
|   | 53 MEX  | MEX     | T02      | TVXHHUC00P00CHP0032 | HUIXTLA CHIS             |        | 32      | 32             | 32                 | 46           | 32                       | 32                | 44.2           | 56.3        | 16.37 Interference  |
|   | 54 MEX  | MEX     | T02      | TVXHOCC00P00CHP0032 | OCOSINGO CHIS            |        | 32      | 32             | 32                 | 45.9         | 32                       | 32                | 173            | 40          | 3 Interference      |
|   | 55 MEX  | MEX     | T02      | TVXHTAA00P00CHP0033 | TAPACHULA CHIS           |        | 33      | 33             | 33                 | 44.3         | 33                       | 33                | 46             | 63.5        | 23.45 Interference  |

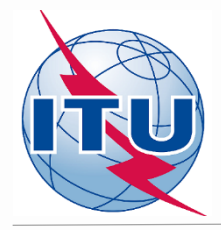

# Outcome of the analysis of the compatibility results on ch. 31

#### **Conclusions:**

1) Calculated margins in both directions (for incoming and outgoing interference) <u>do not exceed</u> the established default margin, therefore channel 31 can be assigned to this site.

2) To fix this, it is necessary to modify the initial notice containing flexible channel 83 (assigned frequency 887 MHz) by assigning channel 31 (assigned frequency 575 MHz).

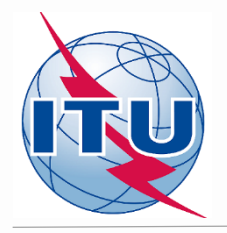

What is next?

Repeat the same analysis for the other possible channels.

For this example, it can be noticed that channels: 18, 19, 38, 40, 45, 47, 49, 50 and 51 can also be assigned to that site.

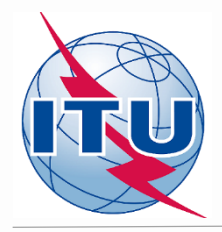

## Thank you for your attention!

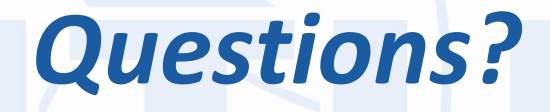

evghenii.sestacov@itu.int